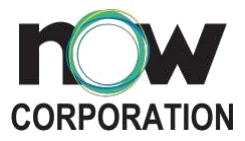

# **PAYMENT OPTIONS**

#### **Credit/Debit Card**

- 1. Review your Billing Statement sent via email
  - Billing statements are sent via your registered email address. The email will contain your billing details, payment channels available, as well as a unique link for credit/debit card payments.

2. Click the link provided in the email

• Click the link for credit/debit card payments as instructed. Once clicked, you will be directed to a payment gateway via a new tab or window on your browser.

Note: Each invoice will have its own unique link with a validity period of up to 30 days after invoice due date.

| From: the largest instantion ages diverse contracted instantion                                            | with the relation control                       |
|----------------------------------------------------------------------------------------------------|-------------------------------------------------|
| Sent: Monday, May 23, 2022 10:35 AM                                                                        |                                                 |
| To: Sectorie Report control to Appendictory and a sector                                                   |                                                 |
| Subject:                                                                                                   | an an an an an an an an an an an an an a        |
| Good day,                                                                                                  |                                                 |
| Thanks for your business.                                                                                  |                                                 |
| Please see attached, your Billing Invoice.                                                                 |                                                 |
| Kindly make all checks payable to NOW Corporation<br>deposit slip.                                         | or for direct deposit, please send us your      |
| Account Name: NOW Corporation<br>Bank: RCBC                                                                |                                                 |
| Account No. 7589-468-745                                                                                   |                                                 |
| Account Name: NOW Corporation                                                                              |                                                 |
| Account No. 005-0600-57357                                                                                 |                                                 |
| If you'd like to pay via credit/debit card please click t                                                  | this <u>link</u> .                              |
| For other payment channels, such as bank transfer, 0 payment manual: <u>https://now-corp.com/payment-m</u> | GCash and others, please refer to our<br>anual/ |
| Thank you,                                                                                                 |                                                 |
| Billing Department                                                                                         |                                                 |

3. Encode your credit/debit card details

• Encode your credit card number, expiration date and CVC. Click the 'Pay Now' button to proceed with payment.

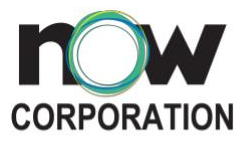

| ₩. | Order Summary (2 items)            |                  | Hid          |
|----|------------------------------------|------------------|--------------|
|    | Payment for billing invoice number |                  | PHP 2,800.00 |
|    | 1 x PHP 2,800.00                   |                  |              |
|    | Convenience fee                    |                  | PHP 85.59    |
|    | 1 x PHP 86.59                      |                  |              |
|    |                                    | Subtotal         | PHP 2,886.59 |
|    |                                    | Admin Fee        | PHP 0.00     |
|    |                                    | Total Fees       | PHP 0.00     |
|    |                                    | Total Amount Due | PHP 2,886.59 |
|    | B NOW Fiber Air                    |                  |              |
|    | Reference ID                       |                  |              |
|    | PAY BEFORE 29 JU                   | UNE 2022 05:59PM |              |
|    | PHP 2,                             | 886.59           |              |
| E  | Credit / Debit Card                |                  | ~            |
| c  | rd Number                          |                  |              |
| T  | 234 5678 9101 1234                 |                  |              |
| V  | lid Thru                           | cw               |              |
|    | AMAYY                              | 000              |              |

## 4. Payment Confirmation

• Once a credit/debit payment is processed successfully, you will be directed to a confirmation page and receive an email confirmation.

|            |                                             |                                     |           |                                                                                                    | CORPORATION                                                                               |                                                       |
|------------|---------------------------------------------|-------------------------------------|-----------|----------------------------------------------------------------------------------------------------|-------------------------------------------------------------------------------------------|-------------------------------------------------------|
| 🔤 NOW Corp | oration                                     |                                     | English V | The<br>Hill there, we've received<br>Customer Information<br>Paid by<br>Name: Juan Dels Chuz<br>Mobile Namer: HA                                        | hank you for your p<br>your payment for this order. NO<br>and your order will be processe | ayment<br>W Corposition has been notified<br>d shorty |
|            | S<br>Your payr                              | ment was successful!                |           | Payment Information<br>CREDIT_CARD<br>Order Summary<br>Reference ID PI<br>Payment for billing invoice<br>PHP 2,6000<br>Convenience fee * 1<br>PHP 66.59 | s number                                                                                  | PHP 2,800.00<br>PHP 86.00                             |
|            | Amount Paid<br>Date Paid<br>Payment Channel | 03 June 2022 05:52pm<br>Credit Card |           | Description                                                                                                    | Slubsotal<br>Total Fee<br>Shipping<br>Total                                               | РНР 2,886.59<br>РНР 0.00<br>РНР 0.00<br>РНР 2,886.59  |
|            |                                             | _ rowers or 🖉 sende                 |           | NOW Filter Ar                                                                                                    | eed assistance? Contact us at help/it                                                     | Next 25                                               |

## GCash

A bills payment made via Gcash is posted within two to three banking days. The GCash Bill Pay service, however, doesn't accept payments for overdue bills.

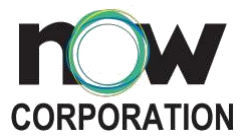

- 1. From the GCash dashboard, tap "Pay Bills."
- 2. Choose the category "Cable/Internet".
- 3. Scroll down and choose "NOW Corp" and fill out the amount to pay and the account details.
  - a. Your Reference Number will be asked. This is provided upon activation of your NOW Fiber Air subscription and is sent by NOW Customer Service via email and SMS. If you do not recall or did not receive your reference number, please email customerservice@now-corp.com
- 4. Review your bills payment details before tapping "Confirm."
- 5. Wait for the text confirmation of your transaction.

### PayPal

- 1. Log in to your Paypal account
- 2. Select "Send Money"
- 3. A payment page will appear asking for a name or email address. Please type email address accounting@ictv.ph
- 4. After submitting the email address, encode the amount you wish to pay.
- 5. Kindly send a screenshot or forward the proof of your payment to billings@now-corp.com.

## Dragonpay

- A. 7-11
  - Go to any 7-11 branch and look for the *Cliqq* touch-screen payment kiosk. Select **Bills Payment** and display **All Billers**. The biller list is arranged alphabetically. Look for the biller id assigned to the Dragonpay merchant you are purchasing from (this can be found in your Dragonpay 7-11 payment instruction). Select the biller from the list and enter your Dragonpay reference no and amount due on the kiosk. The kiosk will print a slip. (Please note that the kiosk will not accept amounts with centavos. If the amount due has a centavo

(Please note that the kiosk will not accept amounts with centavos. If the amount due has a centavo portion, please round up to the nearest Peso. Do not round down as it will be rejected by the cashier.)

- 2. Hand over your kiosk payment slip and **cash** (no checks please) to the cashier.
- 3. Wait for our confirmation email. 7-Eleven payments less than P3,500 are processed in real-time. Payments greater than that amount will be processed the next day.

#### B. Bayad Center, Cebuana Lhuillier, LBC, Robinsons Business Center, and SM Bills Payment Center

1. Go to any Bayad Center, Cebuana Lhuillier, LBC, Robinsons Business Center, and SM Bills Payment Center branches.

\*\*\* SM Bills Payment Centers are located at SM Department Store, SM Supermarket, SM Hypermarket, and Save more branches.

\*\*\* Robinsons Business Centers are located at Robinsons Department Store branches.

- 2. Fill-out the Transaction Form (for Bayad Center and Cebuana Lhuillier) / Payment Form (for LBC and Robinsons Business Center) / BPS Validation Slip (for SM Bills Payment Center).
- 3. Put "Dragonpay" as the Biller / Receiver and your 8-character Dragonpay reference number as the Account Number.
- 4. Hand over the slip and your payment to the cashier.
- 5. Wait for the email confirmation.

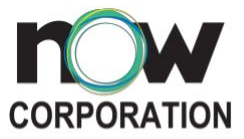

| TRANSAC<br>Please provide all req                  | TION FORM                         |  |  |  |  |
|----------------------------------------------------|-----------------------------------|--|--|--|--|
| Account Name (Surname, Given Na<br>dela Cruz, Juan | me,Middle Name):                  |  |  |  |  |
| Present Address:                                   | Contact No.:                      |  |  |  |  |
| TRANSACTI                                          | ON DETAILS                        |  |  |  |  |
| [ X]Bills Payment [ ]Others_                       |                                   |  |  |  |  |
| Biller: Dragonpay                                  | Date: <current date=""></current> |  |  |  |  |
| Amount Due: <amount due=""></amount>               | Due Date:                         |  |  |  |  |
| SOA/Invoice No.: Statement Date:                   |                                   |  |  |  |  |
| Account Number: <8-char Drage                      | onpay reference no>               |  |  |  |  |

Sample Form – Bayad Center

| PERA PADALA<br>Cebuana Lhuillier Money Remittance Service                                                       |               |          |                                          |             |            |             |            | s         | SN:           | A                                                | 2         | 3    | 98  | 89        | 3  | 8    | 41           | 19            |     |    |      |              |      |
|----------------------------------------------------------------------------------------------------|---------------|----------|------------------------------------------|-------------|------------|-------------|------------|-----------|---------------|--------------------------------------------------|-----------|------|-----|-----------|----|------|--------------|---------------|-----|----|------|--------------|------|
| For faster transaction processing, please present your cu<br>TRANSACTION TYPE (Please select the appropriate bo | usto<br>ix to | inc      | icat                                     | ard<br>te t | at<br>he t | the         | cou        | tion      | r.<br>ty      | pe):                                             | 3         | -38  | 100 | 100       |    | 100  | 140          | 5141          | 100 | 19 | 4.5  | ATRI 1       | -    |
| SENDING PAYOUT AMEND REFUND CANCI                                                                               | EL            |          |                                          |             |            |             |            |           |               |                                                  |           |      |     |           |    |      |              |               |     |    |      |              |      |
| SENDER: (First Name-MI-Last Name)                                                                               | 1.            |          |                                          | 72          |            | ALC: NO     | -10        | 10        | 1.50          | 1.24                                             | 200       | 1.75 | Sei | ndin<br>P |    | Expe | our          | d An          | lue |    | Char | ges:         | - 0  |
| NAME: <your name=""></your>                                                                                     | 1             | VIP #:   |                                          |             |            |             |            |           |               | Receiver's Pera Card Number (only if applicable) |           |      |     |           |    |      |              |               |     |    |      |              |      |
| RECEIVER: (First Name-MI-Last Name)                                                                             | 2 mail        | in march | - 69                                     | R           | 200        | 200         | - 70       | 100       |               | in a                                             | ale a     | 27   |     | 104.5     |    | 1.02 |              |               |     |    | -    |              |      |
| NAME Dragonpay                                                                                                  | V             | IP A     |                                          | 1410        | 200        | 90)<br>1903 | 941<br>800 | nin<br>ma | anii<br>Tanii | 899<br>1993                                      |           |      | Co  | <8-       | ch | ari  | er ()<br>Dra | lor pa<br>190 | npa | ay | ref  | ndkar<br>NQ: | xel) |
| Personal Message of the sender (80 characters only, including the spaces):                                      |               |          | an an an an an an an an an an an an an a | an<br>A     | 30%<br>W   | 100         | 00<br>70   | iiie<br>G | 4             | 704<br>W                                         | 000<br>10 | 1    | 1   | 7         | ÷  |      | 900<br>10    | ante<br>Carte | 100 |    | 1.10 | 100          |      |
|                                                                                                    | 1             | 1        | T                                        | T           | Ť          | 1           | T          | 1         | Ť             | 1                                                | 1         | 1    | 1   | Ť         | Ť  | Ť    | 1            | T             | 1   | Ť  | 1    | T            |      |
| ELECTRONIC VALIDATION (for branch use only):                                                                    | 612           | 120      | 1                                        |             |            |             | n q        | 10.1      | 24            | 12                                               |           | 12   | 100 |           |    |      | 192          |               | 10  | 6  | 1963 | 205          |      |

Sample Form – Cebuana Lhuillier

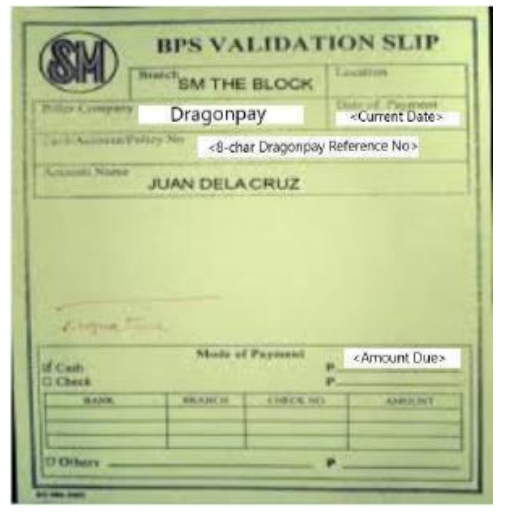

Sample Form – SM Department Store

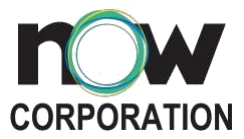

| Normer - Cust                                                      | enter PAYMENT FORM                                                                                                    |
|--------------------------------------------------------------------|----------------------------------------------------------------------------------------------------|
| Contact No. :                                                      | <contact no.=""> Dote :</contact>                                                                                             |
|                                                                    | PAYMENT DETAILS                                                                                                    |
| Account Name<br>Card/Account N<br>Bank / Biller :<br>Total Payment | 81<br>0.:                                                                                                    |
| All                                                                | RLINE BOOKING DETAILS                                                                                                    |
| Airline :                                                          | a Anni Sant, Tha Bharana (798 Adhran)<br>2                                                                                    |
|                                                                    | ONLINE PURCHASE                                                                                                    |
| Biller :                                                           | <dragonpay></dragonpay>                                                                                                    |
| Reference No.<br>Total Payment                                     | <8-char Dragon pay Reference No><br>: <a href="https://www.englight.com"></a>                                                 |
| COMPOSITION AND AND AND AND AND AND AND AND AND AN                 | PRINT NAME AND SIGN                                                                                                    |
| edication and prices in                                            | 12 venterin ent me day given en namen en per<br>13 el mil performal detal in accembanca theretos.<br>Accental CICLETOMERICANN |
|                                                                    | TRANSACTION DETAILS                                                                                                    |
| BC Agent Name                                                      | e : Trans. No :                                                                                                    |

Sample Form – Robinsons Business Center

## ECPay

- ECPay is an electronic payment service provider with more than 9,000 bills payment centers in convenience stores, supermarkets, malls, pawnshops, money remittance centers, and rural banks all over the Philippines, including the following:
  - a. 7-Eleven (24/7 bills payment service)
  - b. San Mig Food Ave.
  - c. Shopwise
  - d. Wellcome
  - e. Petron
  - f. Select Tambunting Pawnshops
  - g. RD Pawnshops
  - h. Gaisano malls
  - i. You can also pay through the payment centers listed in this link (https://drive.google.com/file/d/1pYJ1FliWF\_ITqdi9i8h2SoXluibPxJ26/view?usp=sharing)

## How to Pay Bills at ECPay Outlets

- 1. Present your bill or statement of account. If it isn't available, fill out a payment slip.
- 2. Hand over the slip along with your cash payment to the cashier.
- 3. Wait for your transaction slip.

#### LBC

- 1. Go to any LBC branches and fill-out the bills payment form.
- 2. Please put "Dragonpay" as the Biller and your 8-character Dragonpay reference number as the Account Number.
- 3. Hand over the form, along with your payment, to the cashier.
- 4. Wait for the confirmation email.

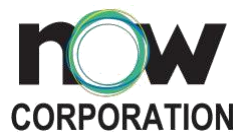

## Bank Deposit or Online Bank Transfer

1. You can deposit or transfer online to the banks listed below:

| # | Bank Name                                         | Account Name       | Branch                         | Account No.    | Currency |
|---|---------------------------------------------------|--------------------|--------------------------------|----------------|----------|
| 1 | Banco De Oro (BDO)                                | Now<br>Corporation | SGV - Ayala Avenue             | 005060057357   | Peso     |
| 2 | PS Bank                                           | Now<br>Corporation | España Branch                  | 14433-00000-10 | Peso     |
| 3 | Producers Bank                                    | Now<br>Corporation | Roosevelt Branch               | 11702-00000-10 | Peso     |
| 4 | Rizal Commercial<br>Banking Corporation<br>(RCBC) | Now<br>Corporation | Dela Rosa, Makati              | 7-589-46874-5  | Peso     |
| 5 | UnionBank of the<br>Philippines                   | Now<br>Corporation | UnionBank Plaza – Meralco Ave. | 000590085761   | Peso     |

- 2. Fill out a deposit slip or online form using the details of your preferred bank.
- 3. Kindly send a screenshot, scanned copy of the deposit slip or forward the proof of payment through email to <u>billings@now-corp.com</u>.
- 4. Wait for the email confirmation.